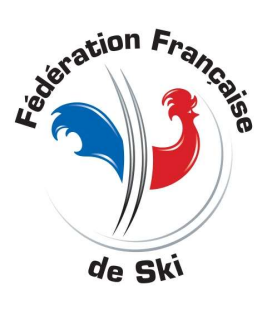

## Personnalisation des éditions dans skiffs

Version 2.1L minimum

La mise en place de logo se fait sous forme de calques officiel ou perso que l'on active ou pas sur une mêmes page ou sur des pages différentes on peut activer plusieurs calques sur la mêmes page

On procède en deux temps

- La création des calques
- L'activation ou pas de calques

Dans un premier temps on activé un calque officiel sur une edition

Puis on rajouteras un calque perso

Prenez une course test et cliquer sur édition SKIFFS

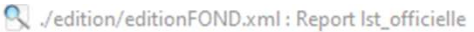

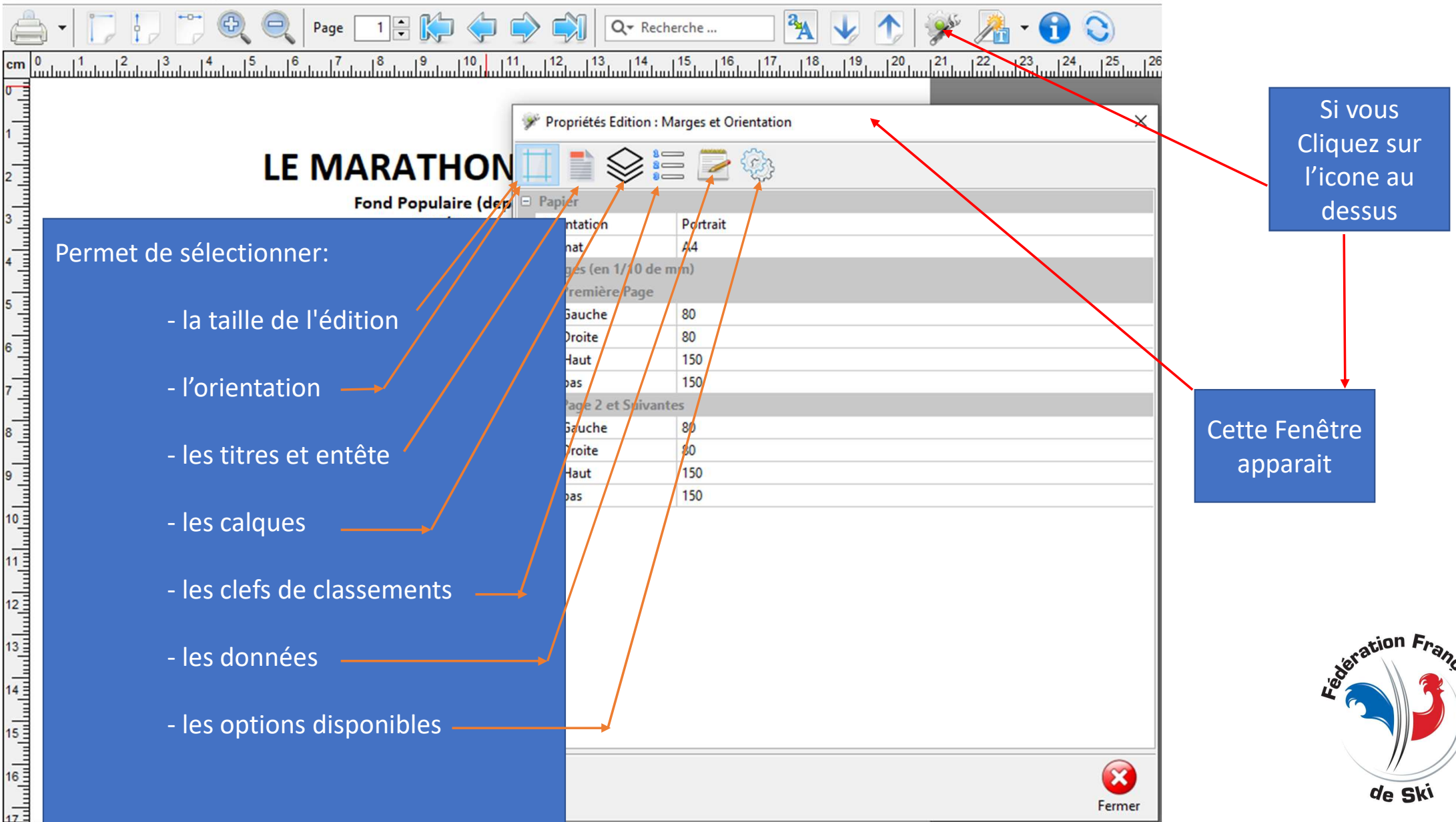

aise

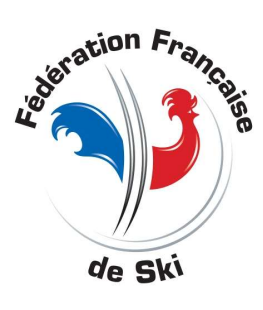

## orientation

Les pieds de pages

Cliquer sur l'onglet pour faire afficher les listes déroulantes

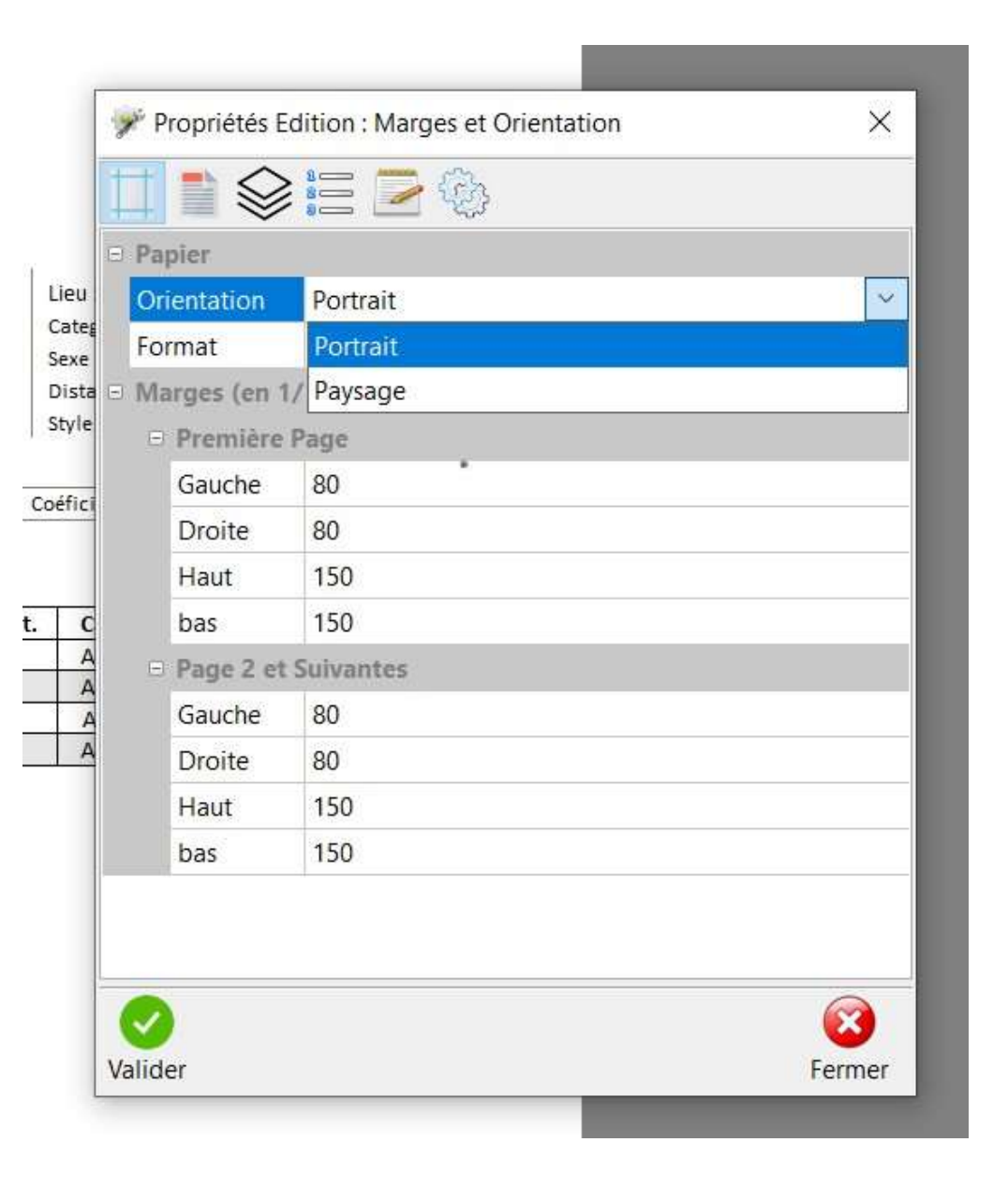

|      | 9/            | edition/ | /editionF  | OND.xml : R   | eport lst_officielle  |             |              |    |                    |                   |                   |      |      |      |     |        |    |
|------|---------------|----------|------------|---------------|-----------------------|-------------|--------------|----|--------------------|-------------------|-------------------|------|------|------|-----|--------|----|
|      | ¢             | •        | 1          | •             | 🔁 🔍 Page              | 1 🖹 🖹       | þ <þ         |    | >                  | cherche           | a <sub>A</sub>    |      | 1    | de 🖉 | - 🕤 | 0      |    |
|      | cm            | )<br>    |            |               | <sup>4</sup> 15 16 17 | 8 9         | 10           | 11 | 12 13 14           | 15 1 <sup>1</sup> | <sup>6</sup> 17 1 | 8 19 | 20 2 | 1 22 | 23  | 4 25   | 26 |
|      | 0 1           |          |            |               |                       |             |              |    |                    |                   |                   |      |      |      |     |        |    |
|      |               |          |            |               |                       | 1           |              | ſ  | Propriétés Edition | En-Tête, Pie      | d de Page,        |      |      |      |     | ×      |    |
| Affi | ichage        | ou       | pas (      | des :         |                       |             |              | -  |                    |                   | S.                |      |      |      |     |        | 1  |
|      | U             |          | •          |               |                       | ARAT        | HO           | V  |                    | - 2               | · 2633            |      |      |      |     |        |    |
|      | <b>-</b> . ^. |          |            |               |                       | Fond Popu   | laire (de    | p  | En-Tête            |                   |                   |      |      |      |     |        |    |
| -    | Entete        |          |            |               |                       | U15         | 5/U17 - 0    | a  | Titre              | $\checkmark$      |                   |      |      |      |     |        |    |
| _ ·  | Titre         |          |            |               |                       | Liste de    | e Départ     | ¢  | En-Tête            | $\checkmark$      |                   |      |      |      |     |        |    |
|      |               |          |            |               |                       |             |              |    | Libellé Colonnes   | $\checkmark$      |                   |      |      |      |     |        |    |
| -    | Libellé       | de       | colo       | nne           |                       |             |              |    | Pied de Page       |                   |                   |      |      |      |     |        |    |
| _    | Pieds (       | de n     | aσeg       | •             |                       | CAR         | ACTERICTIC   |    | Pied de Page       | $\checkmark$      |                   |      |      |      |     |        |    |
|      | i icus (      | ac p     | uges       | )             |                       |             | ACTERISTIC   | 2  |                    |                   |                   |      |      |      |     |        |    |
|      |               |          |            |               |                       | Point Ha    | ut:          |    |                    |                   |                   |      |      |      |     |        |    |
|      | 7 1           | DIR      | RECTEUR    | PEPREUVE :    |                       | Point Bas   | s :          |    |                    |                   |                   |      |      |      |     |        |    |
|      |               | CH       | EF DE PI   | STE :         |                       | Montée r    | maxi. :      |    |                    |                   |                   |      |      |      |     |        |    |
|      | 8             | CO       | ORDONNA    | ATEUR- FFS:   |                       | Montée 7    | Totale. :    |    |                    |                   |                   |      |      |      |     |        |    |
|      |               | Clu      | ib organis | ateur: CRETES | FOREZ                 |             |              | r  |                    |                   |                   |      |      |      |     |        |    |
|      | 9 1           | Mé       | étéo :     |               | Liste : 319           | Codex Ep    | reuve : FAL  | ᄩ  |                    |                   |                   |      |      |      |     |        |    |
|      |               |          |            |               |                       | H. Théoriqu | le de Depart | d  |                    |                   |                   |      |      |      |     |        |    |
|      | 10            |          |            |               |                       |             |              | _  |                    |                   |                   |      |      |      |     |        |    |
|      |               | Pb       | Dos 380    | 2677518       | Prénom - No           | m           | An 2006      | Ca |                    |                   |                   |      |      |      |     |        |    |
|      | 11_           |          | 381        | 2683854       | TAILLANDIER LOUIS     |             | 2007         | J  |                    |                   |                   |      |      |      |     |        |    |
|      |               |          | 387        | -387          | ?? ?                  |             |              |    |                    |                   |                   |      |      |      |     |        | I  |
|      | 12_           | _        | 550        | 2672102       | TOURNADRE MALICIA     |             | 2004         | L  |                    |                   |                   |      |      |      |     |        |    |
|      |               |          | 551        | 2656103       | MOREL EMMA            |             | 2002         | 4  |                    |                   |                   |      |      |      |     |        |    |
|      | 13            | _        | 553        | 2668798       | TOURNADRE ESTEBAN     |             | 2003         | -  |                    |                   |                   |      |      |      |     |        |    |
|      |               |          | 554        | 2690638       | LEPLAT SIMON          |             | 2005         | U  |                    |                   |                   |      |      |      |     |        |    |
|      | 14            |          | 558        | 2678049       | GOIGOUX LUCIAN        |             | 2006         | ι  |                    |                   |                   |      |      |      |     |        |    |
|      |               |          | 559        | 2692142       | BATIFOY JOHANNA       |             | 2005         | L  |                    |                   |                   |      |      |      |     |        |    |
|      | 15            | x        | 560        | 11/48232      | COLLET MARINE         |             | 2004         | -  |                    |                   |                   |      |      |      |     |        |    |
|      |               |          |            |               |                       |             |              | -  |                    |                   |                   |      |      |      |     |        | -  |
|      | 16            |          |            |               |                       |             |              |    | $\checkmark$       |                   |                   |      |      |      |     |        |    |
|      |               |          |            |               |                       |             |              | 1  | Valider            |                   |                   |      |      |      |     | Fermer |    |
|      | 010           | 0%       | 1/1        | (A) 2         | 57/.0 74 🖳 Drå        | t           |              | -  |                    |                   |                   |      |      |      |     |        | ľ  |
|      |               |          |            | 05            |                       |             |              |    |                    |                   |                   |      |      |      |     |        |    |

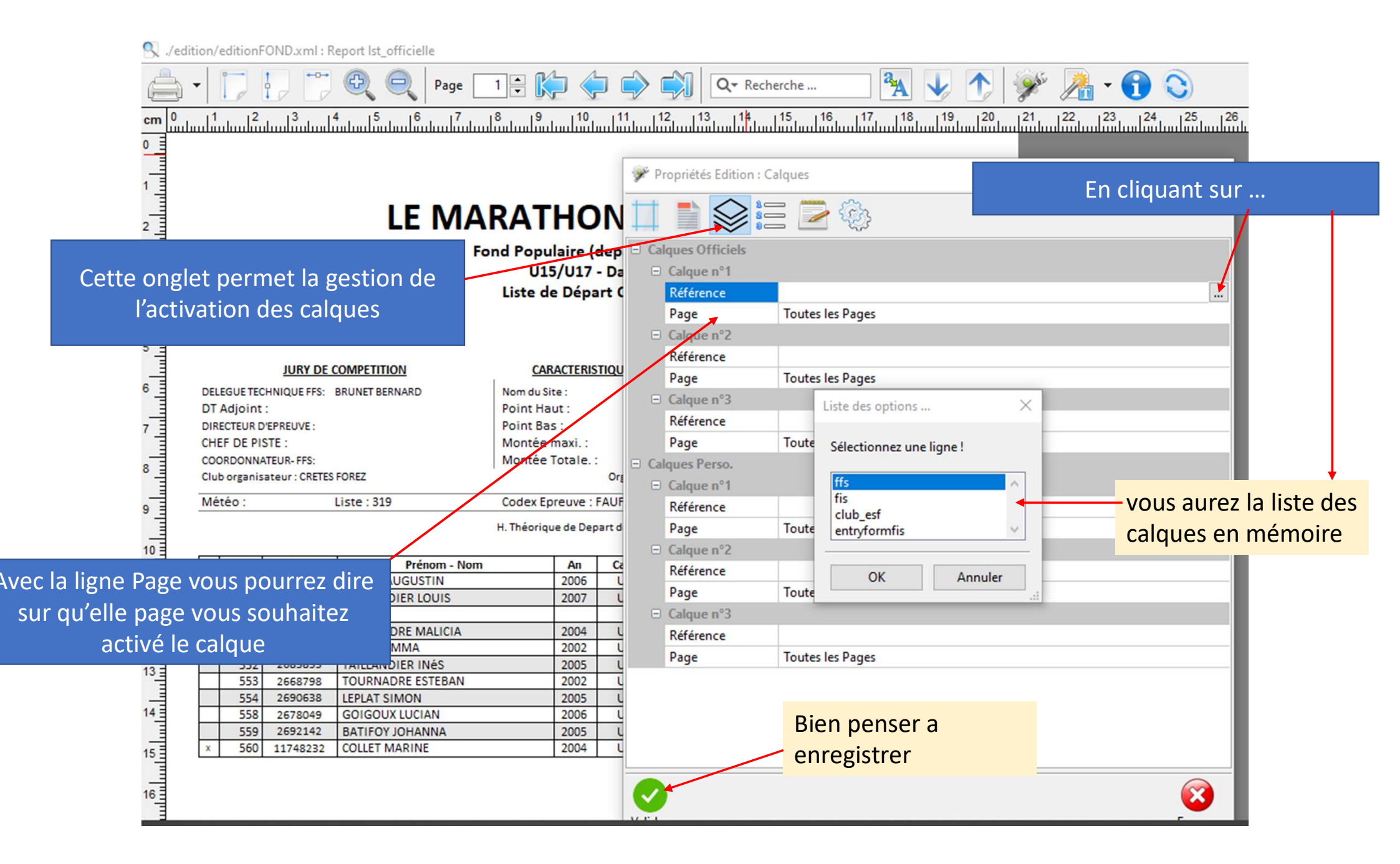

|                                                   | -                                   | Propriétés Edition : C | alques     | ~~~~~~~~~~~~~~~~~~~~~~~~~~~~~~~~~~~~~~ |      |
|---------------------------------------------------|-------------------------------------|------------------------|------------|----------------------------------------|------|
|                                                   |                                     |                        |            | *                                      | -    |
| JM 16                                             | 2 📖                                 |                        | <u>~</u> 🔅 |                                        |      |
| Pour Afficher des calques perso part Individ      | d 🗆 C                               | alques Officiels       |            |                                        |      |
| Bien aller dans l'onglet calques Perso U15 - Dame | e: 8                                | Calque n°1             |            |                                        |      |
| e Départ C                                        | of                                  | Référence              |            |                                        | _    |
| Mâmes procédure que pour les                      |                                     | Page                   | Toutes le  | es Pages                               | _    |
| memes procedure que pour les                      |                                     | Calque n°2             |            | Liste des options X                    |      |
| calques officiels                                 | E                                   | Référence              |            | Sélectionnez une ligne l               | _    |
| ite :                                             |                                     | Page                   | Toutes le  |                                        | - 17 |
| Point Haut :<br>Point Bas :                       | 6                                   | Calque n°3             |            | Comite                                 | - 5  |
| Montée maxi. :                                    | Montée maxi :<br>Référence<br>Besse |                        |            |                                        |      |
| Montée Totale. :<br>Ore                           | a                                   | Page                   | l'outes le | Auvergne                               | - 17 |
| Codex Epreuve : FMBF0011                          |                                     | alques Perso.          |            | Mont_dore                              |      |
| Prénom - Nom An Categ S.                          | - /                                 |                        | Auworana   | CD-63                                  |      |
|                                                   | -                                   | Page                   | Toutes le  | Aubiere                                | •    |
|                                                   |                                     | - Calque n°2           | Toutes le  | CSN V                                  |      |
|                                                   |                                     | Référence              | Aubiere    |                                        | 18   |
|                                                   |                                     | Page                   | Toutes le  | OK Annuler                             | -    |
|                                                   |                                     | □ Calque n°3           |            |                                        |      |
|                                                   |                                     | Référence              |            |                                        | 15   |
|                                                   |                                     | Page                   | Toutes le  | es Pages                               |      |
|                                                   |                                     |                        |            |                                        |      |
|                                                   |                                     |                        |            |                                        |      |
|                                                   |                                     |                        |            | ×.                                     |      |
|                                                   | Valio                               | der                    |            | Fermer                                 | 0    |

## Les calques perso

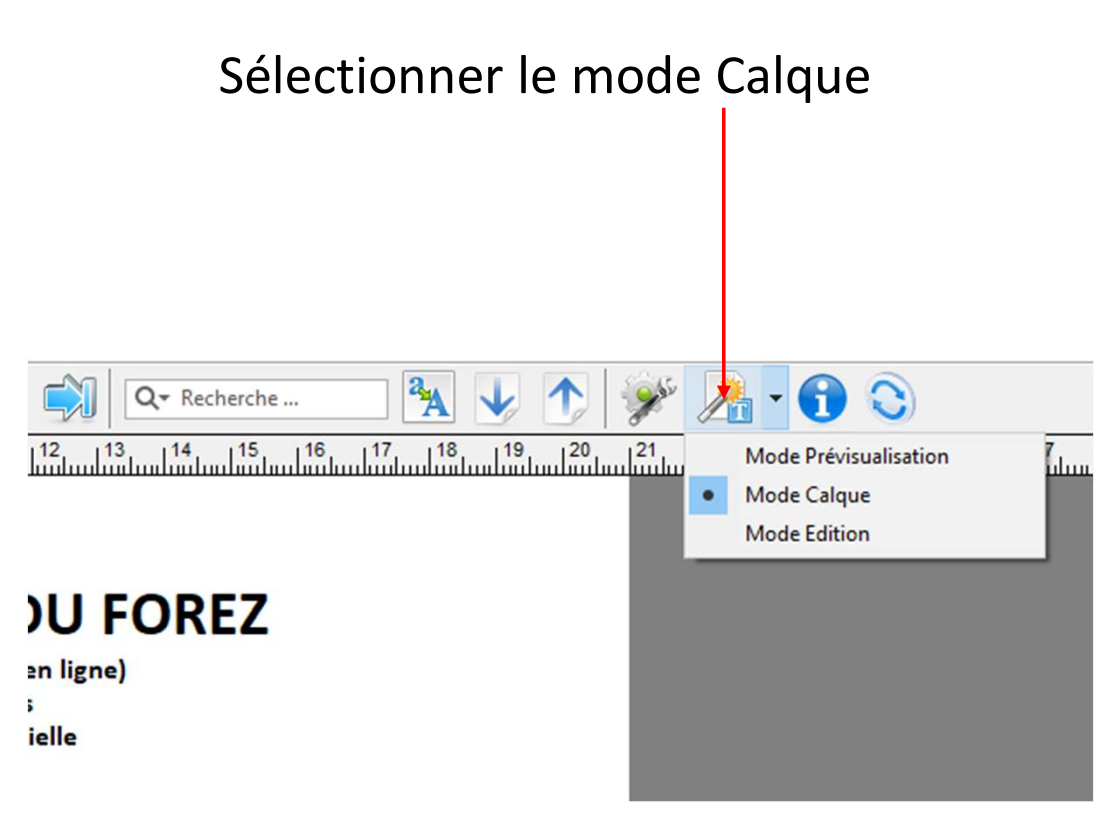

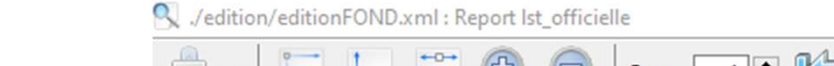

OK

Annuler

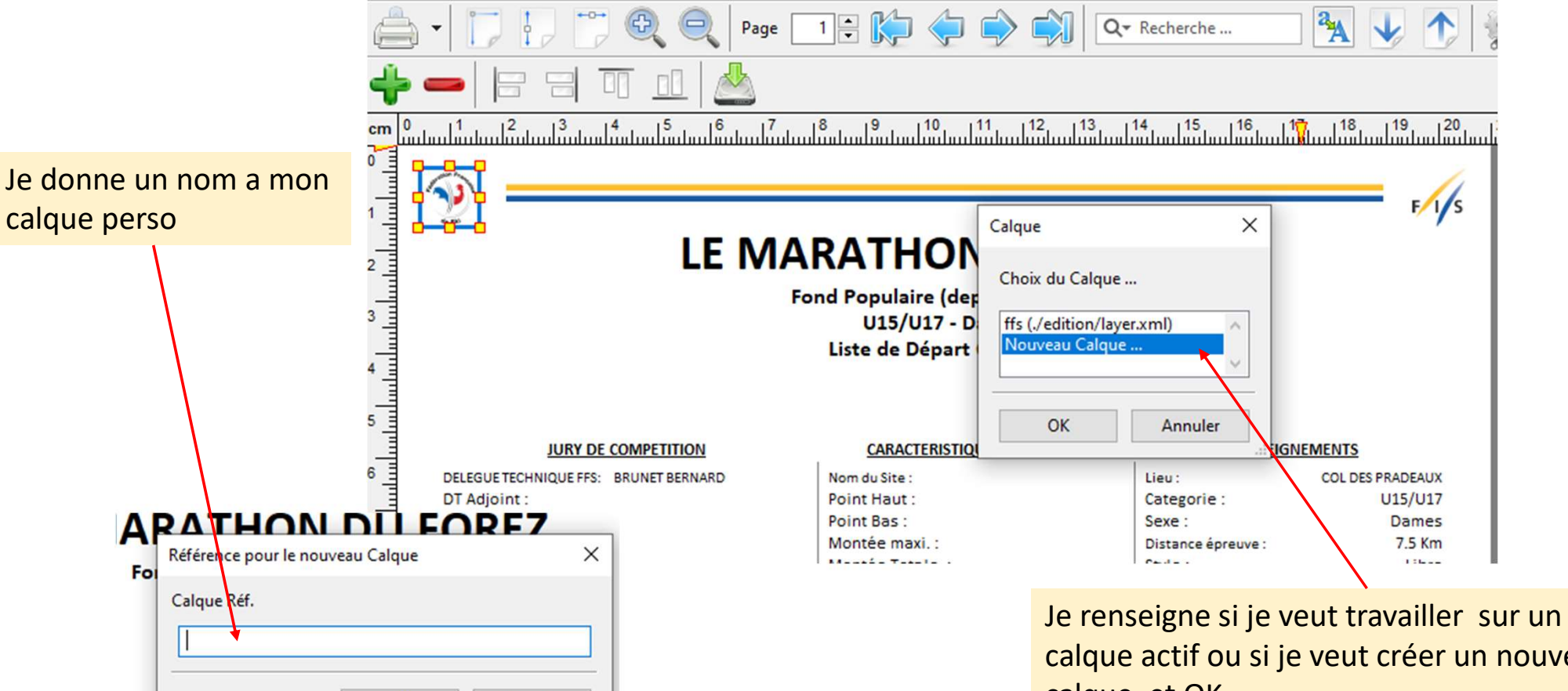

calque actif ou si je veut créer un nouveau calque et OK

bien penser a activer le calque avant de vouloir le modifier sinon il n'apparais pas dans le liste

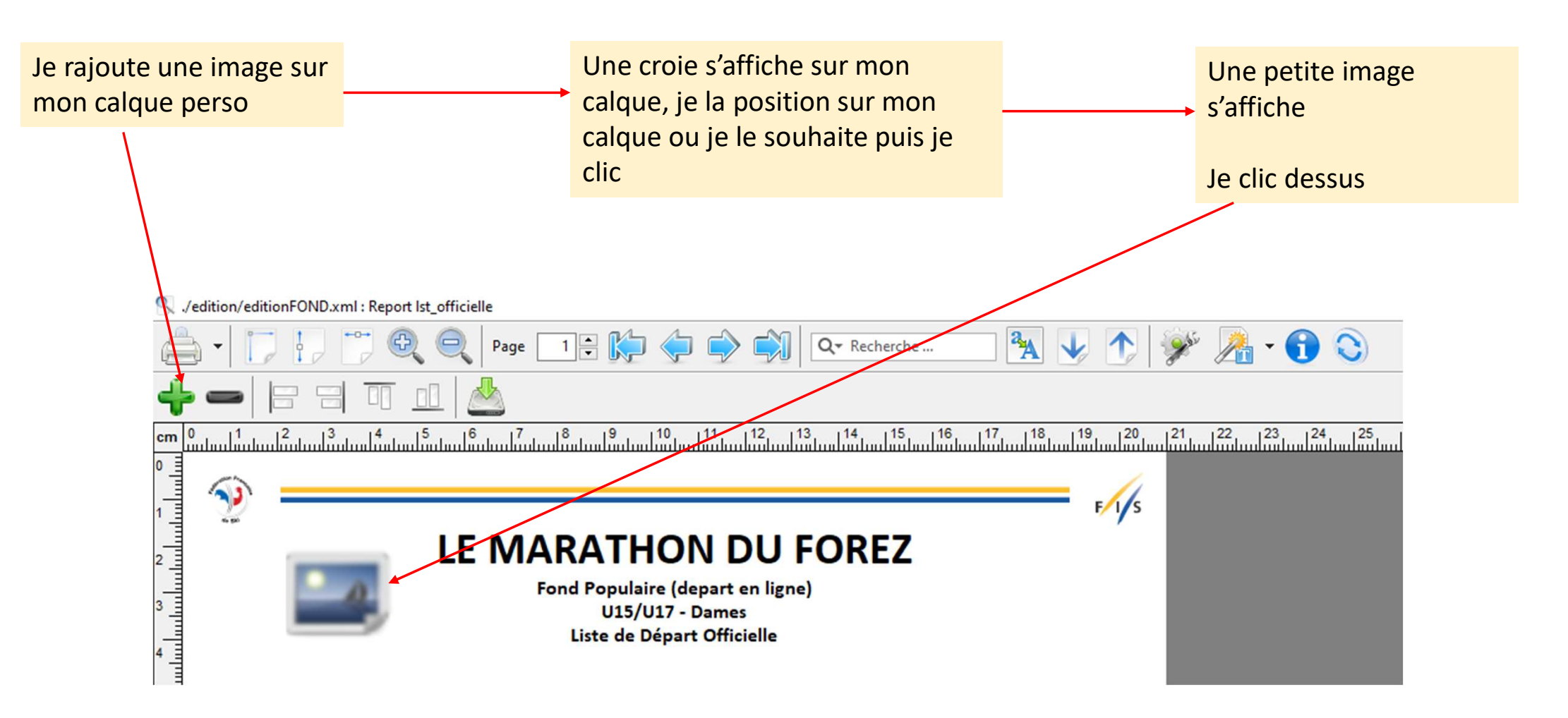

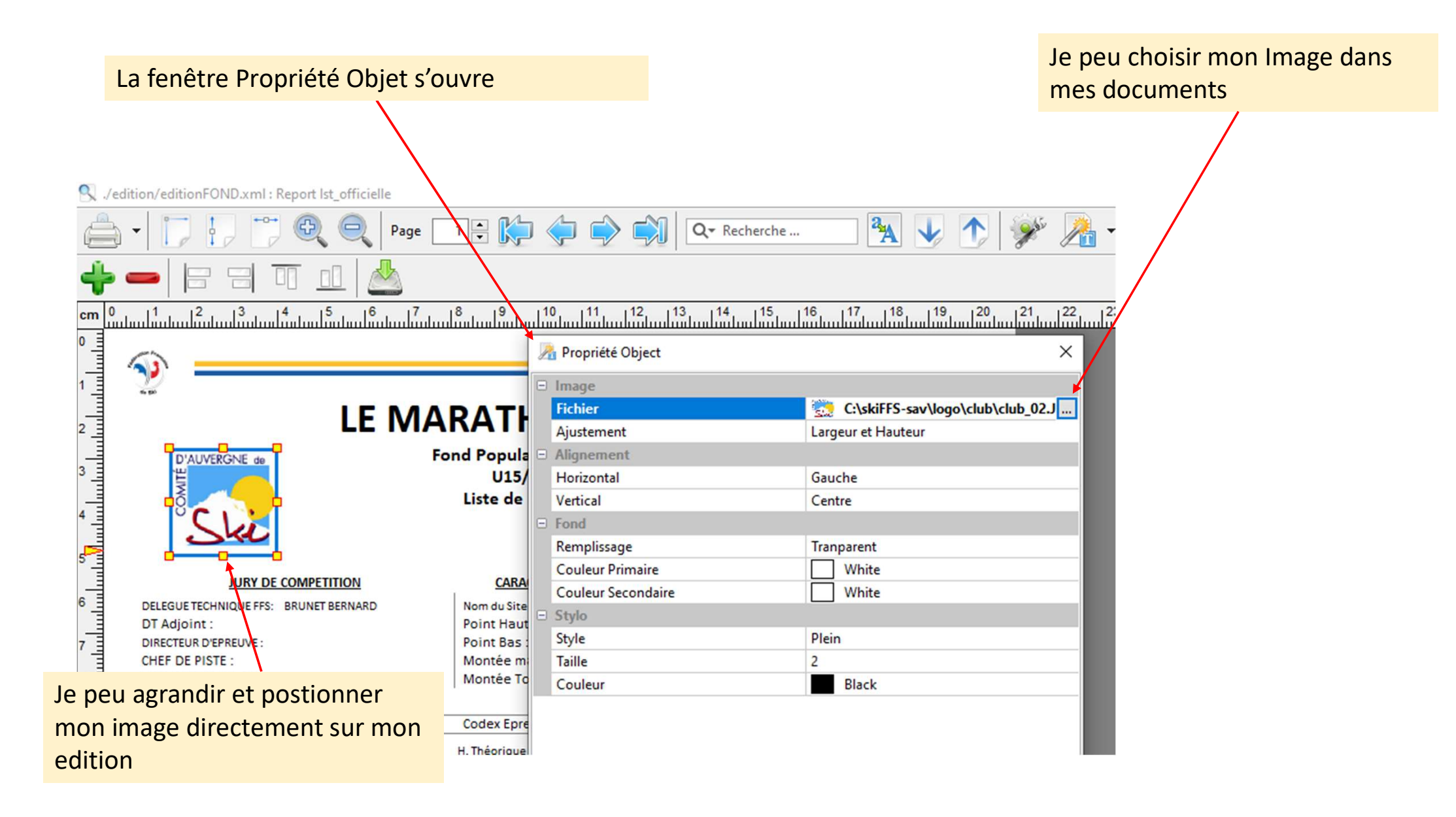

Je n'oubli pas d'enregistrer mes modifications

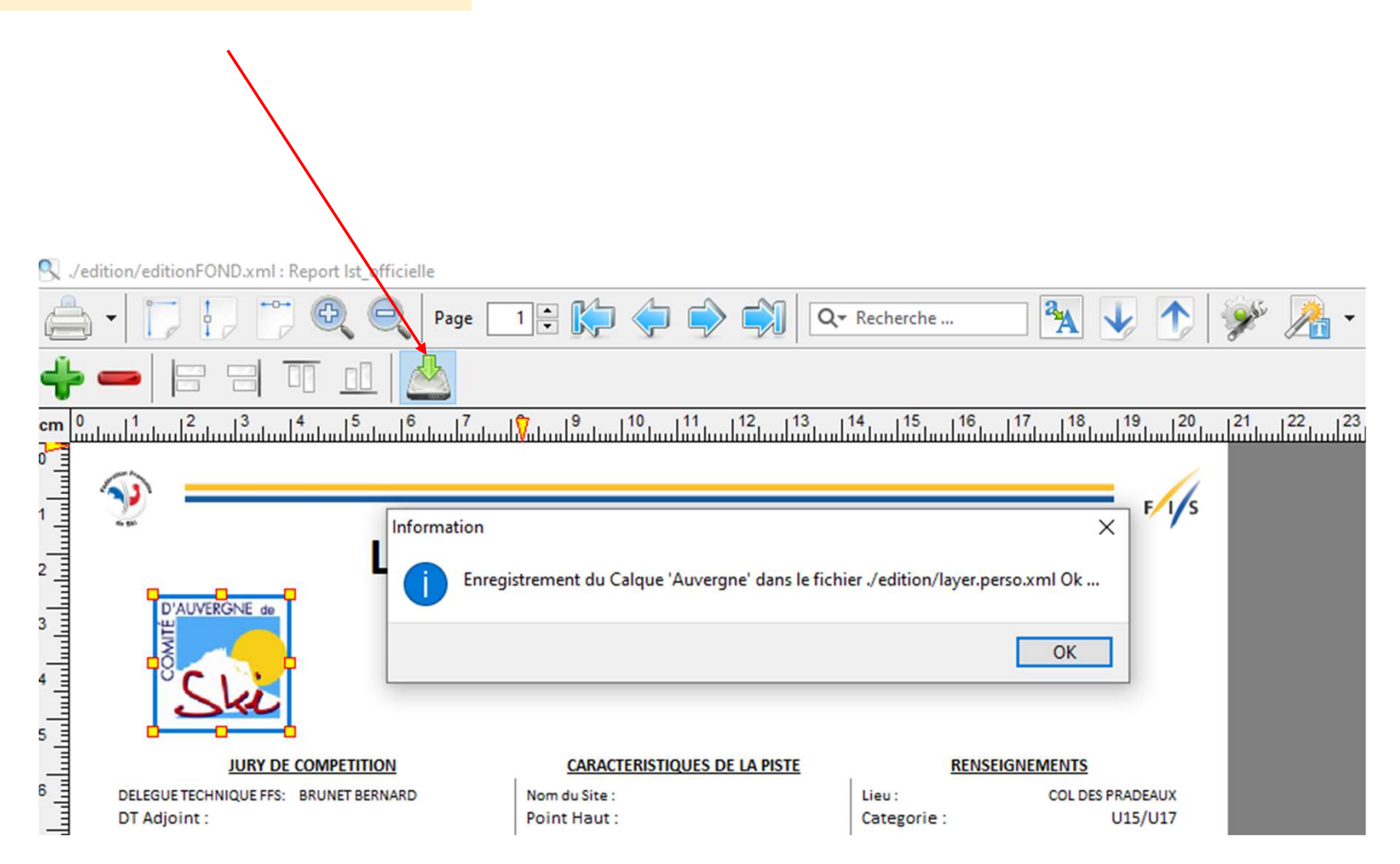

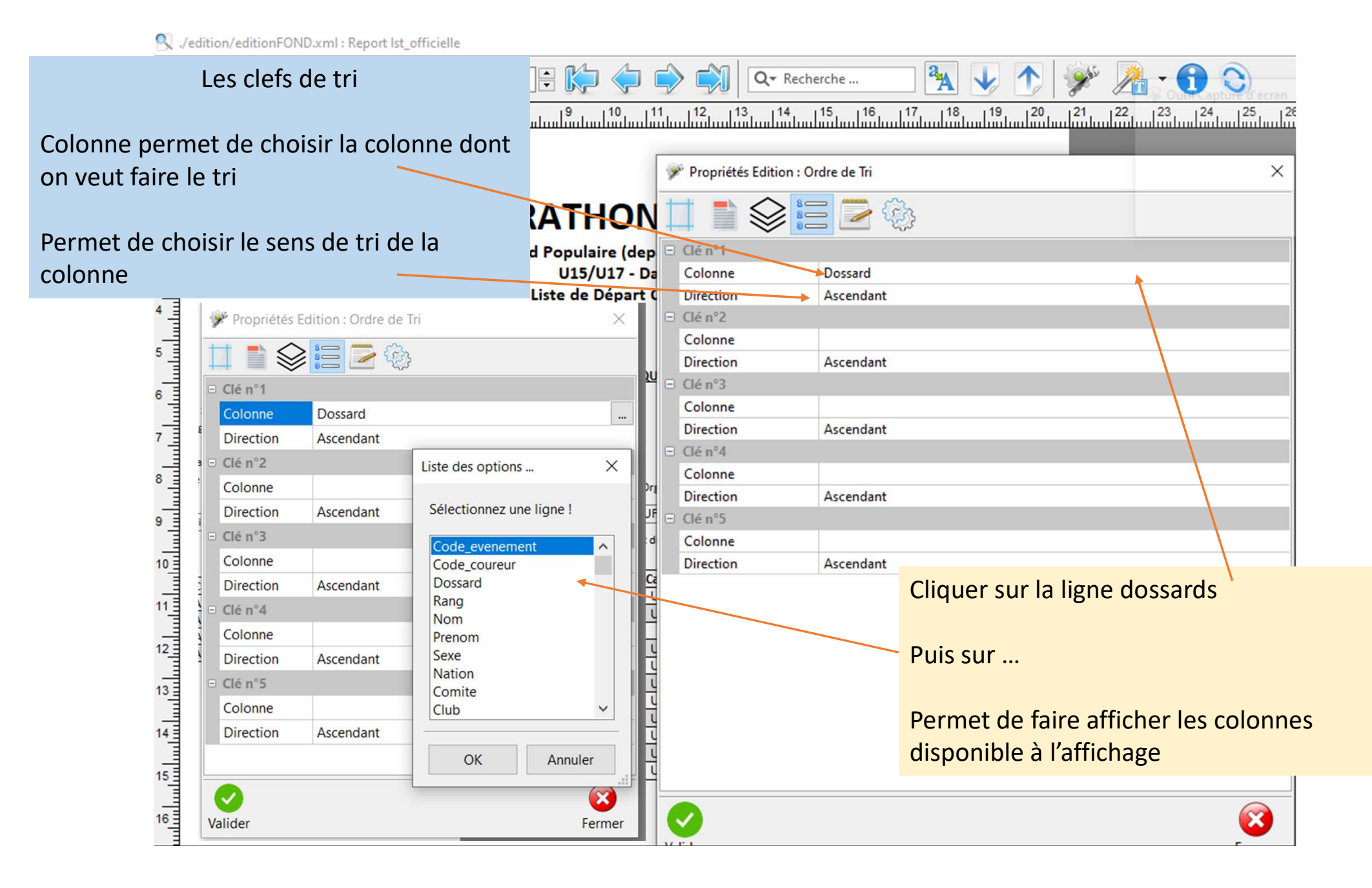

## Les données à finir

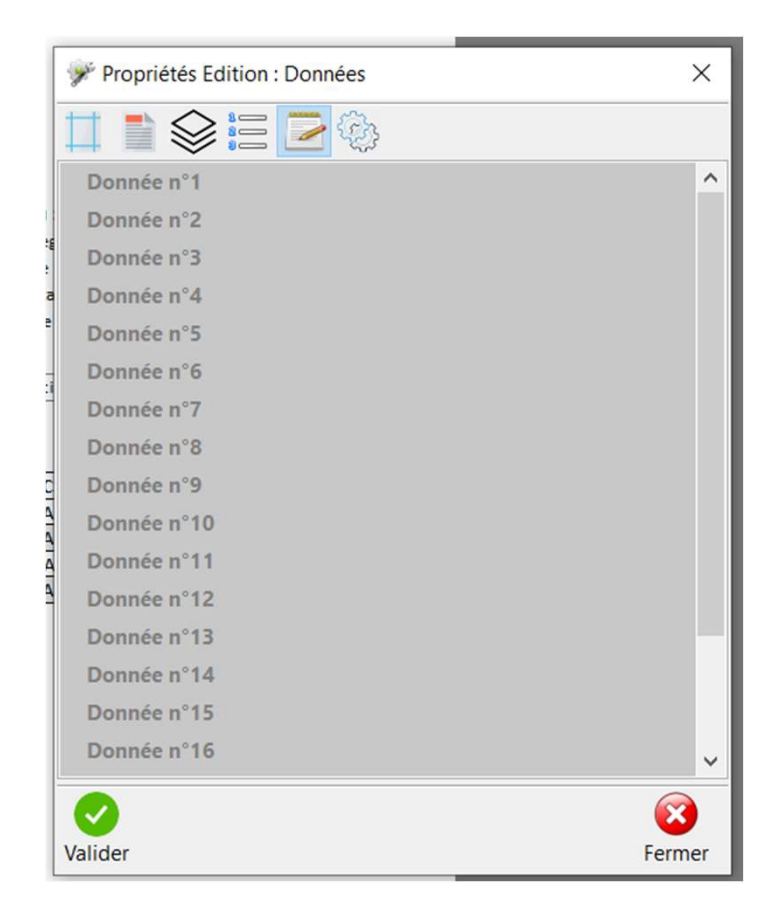

| Propriétés Edition : Options | × |
|------------------------------|---|
|                              |   |
| Options                      |   |
| Signature du DT              |   |
| Couleur Alternée             |   |
|                              |   |
|                              |   |
|                              |   |
|                              |   |
|                              |   |
|                              |   |
|                              |   |
|                              |   |
|                              |   |
|                              |   |
|                              |   |
|                              |   |
|                              |   |
|                              |   |
| <ul> <li>✓</li> </ul>        | × |